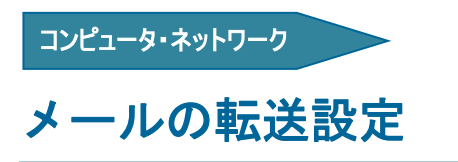

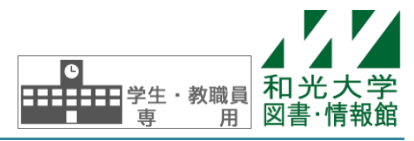

和光大学附属梅根記念図書・情報館 2024/04/01

受信したメールを自動的に他のメールアドレスに転送させることができます。転送先は携帯電話のメールアドレスでも可能です。ここでは[1つのアドレスに転送する][2つ以上のアドレスに転送する][特定のメールだけを転送する]の3つについて説明します。

## 【1】1つのメールアドレスに転送する設定

[1] 設定画面を開きます。

(1) Gmail にログインします。

(2) 画面右上にある歯車のアイコンをクリックし、[すべての設定を表示] から[設定]を表示します。

(3) [メール転送と POP/IMAP]タブをクリックして開きます。

[2] 転送先メールアドレスとメールの処理を設定します。

(1) [転送先アドレスを追加]をクリックします。

| 0 🕸     |      | 光大学 | 9  |
|---------|------|-----|----|
| イック設定   |      | ×   | EI |
| すべての設定  | 官を表示 |     |    |
| 像室      |      |     | 0  |
| ) デフォルト |      |     | 8  |
| ) 標準    | 0    |     |    |

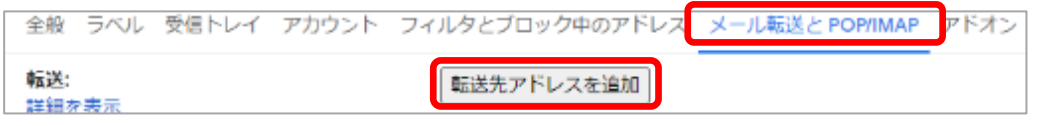

キャンセル

(2) [転送先アドレスを追加]ダイアログが 表示されますので、メールアドレスを入力し [次へ]をクリックします。

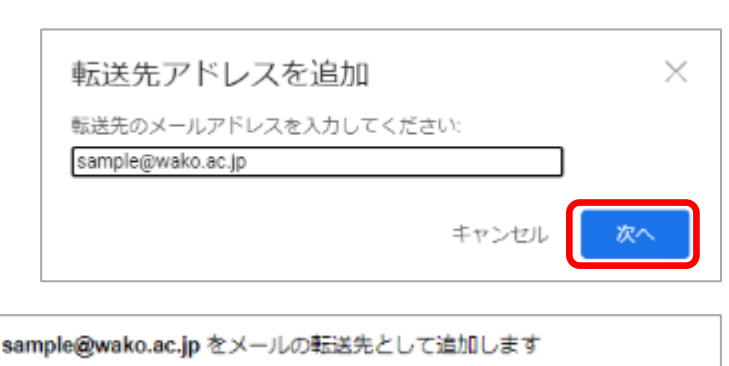

(3) [転送先アドレスを確認]ダイアログが 表示されますので、メールアドレスが正しけ れば[続行]をクリックします。

(4) 次のダイアログが表示されますので、 [OK]をクリックします。

※転送先アドレスに「和光大学のメールアド レス」を追加した場合には確認メールが送信 されませんので、次の(5)の操作は不要です。

| 転送先アドレスを追加                         | $\times$ |
|------------------------------------|----------|
| 転送先アドレス sample@wako.ac.jp を追加しました。 |          |
|                                    | ок       |

(5) 転送先のメールを開き、Gmail から送信された確認メールを受信します。本文内の確認のためのリンク をクリックすると[確認が完了しました]と表示されます。

続行

(6) [メール転送と POP/IMAP]画面に戻り、[受信メールを sample@wako.ac.jp(使用中)に転送して]にチェックを入れて、メールの処理をプルダウンメニューから選択します。

| フィルタとブロック中のアドレス メール転送と POP/IMAP アドオン チャットと会議 詳細 オフライン テーマ                             |   |
|---------------------------------------------------------------------------------------|---|
|                                                                                       |   |
| ◎ 受信メールを sample@wako.ac.jp (使用中)  ○ に転送して 相光大学 メールのメールを受信トレイに残す 和光大学 メールのメールを受信トレイに残す | ~ |
| 転送先アドレスを追加 和光大学 メールのメールを既読にする                                                         |   |
| 和光大学 メール のメールをアーカイブする                                                                 |   |
| ヒント: フィルタを作成し、特定のメールだけを転送することもできま   和光大学 メール のメールを削除する                                |   |
|                                                                                       |   |
| 7) [                                                                                  |   |

## 【2】2つ以上のメールアドレスに転送する設定

[1] 設定画面を開きます。

今か

(1) Gmail にログインします。

(2) Gmail ページで右上にある歯車のアイコンをクリックし、[すべての設定を表示]をクリックします。

(3) [フィルタとブロック中のアドレス]をクリックします。

 [2] フィルタ機能を設定します。
 (1) [新しいフィルタを作成]を
 全線 ラベル 受信トレイ アカウント フィルタとブロック中のアドレス メール転送と POP/IMAP アドオン チャットと会議 詳細 オ すべての受信メールに次のフィルタが適用されます。
 選択 すべて、選択解除
 エクスポート
 新味

(2) [フィルタ]ダイアログが表示されますので、 すべてのメールを転送したいときは、[含む]に [in:anywhere]と入力して、[フィルタを作成]をク リックします。なお、迷惑メールを除いて転送し たいときは、[含まない]に[in:spam]と入力します。

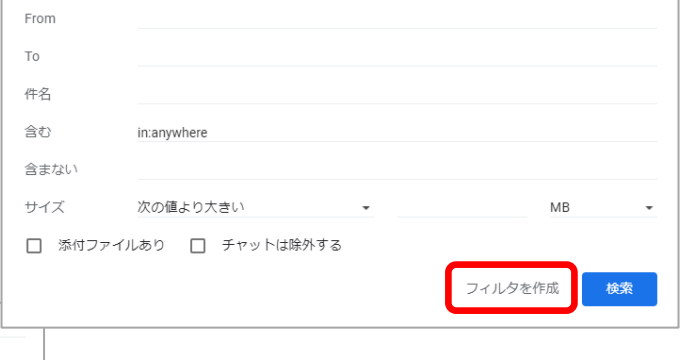

| 含まない    | in:spam        |     |           |
|---------|----------------|-----|-----------|
| サイズ     | 次の値より大きい       | •   | MB        |
| □ 添付ファイ | ′ルあり 🗌 チャットは除タ | Ւする |           |
|         |                |     | フィルタを作成検索 |

この後に右のダイアログが表示されたときは、[OK]を クリックして次に進んでください。

| フィルタの作成を確認                                                                                                    | $\times$           |
|----------------------------------------------------------------------------------------------------|--------------------|
| 「label:」、「in:」、「is:」、日付範囲(「before:」、「after<br>ど)、またはスター(「has:yellow-star」など)の条件を指定<br>ルタ検索は、受信メールに一致しないためおすすめしません。<br>次のステップに進んでもよろしいですか? | :」な<br>したフィ<br>本当に |
| キャンセル                                                                                                    | ОК                 |

(3) 次のダイアログで[転送する]のチェッ クボックスがグレーアウトのときは、[転送先 アドレスを追加]をクリックします。転送先ア ドレスが登録済みの場合は次ページ(5)に進 んでください。

(4) 一旦[メール転送と POP/IMAP]の画面に なりますので、【1】[2](1)~(5)の手順で転送 先のメールアドレスを登録してください。登録 が済んだあとは、【2】[2]に戻ってやり直しま す。

(5) 設定ダイアログで[次のアドレスに転送する]にチェックを入れ、転送先アドレスを 選択します。最後に[フィルタを作成]をクリ ックします。

(6) 2 つ目の転送設定をするときはもう一度【2】[2]から進みます。

| Q | in:anywhere            |            | ×       |
|---|------------------------|------------|---------|
| 4 | メールが検索条件と完全一致する場合:     |            |         |
|   | 受信トレイをスキップ (アーカイブする)   |            |         |
|   | 既読にする                  |            |         |
|   | スターを付ける                |            |         |
|   | ラベルを付ける: ラベルを選択 🔹      |            |         |
|   | 次のアドレスに転送する:アドレスを選択… 👻 | 転送先アドレスを追加 |         |
|   | 削除する                   |            |         |
|   | 迷惑メールにしない              |            |         |
|   | 常に重要マークを付ける            |            |         |
|   | 重要マークを付けない             |            |         |
|   | 適用するカテゴリ: カテゴリを選択 🔻    |            |         |
|   | 一致するメッセージにもフィルタを適用する。  |            |         |
| 0 | ヘレブ                    |            | フィルタを作成 |

| Q  | in:anywhere                                 | ×    |
|----|---------------------------------------------|------|
| ~  | メールが検索条件と完全一致する場合:                          |      |
|    | 受信トレイをスキップ (アーカイブする)                        |      |
|    | 既読にする                                       |      |
|    | スターを付ける                                     |      |
|    | ラベルを付ける: ラベルを選択 ▼                           |      |
|    | 次のアドレスに転送する: sample@wako.ac.jp - 転送先アドレスを追加 |      |
|    | 削除する                                        |      |
|    | 迷惑メールにしない                                   |      |
|    | 常に重要マークを付ける                                 |      |
|    | 重要マークを付けない                                  |      |
|    | 適用するカテゴリ: カテゴリを選択 ▼                         |      |
|    | 一致するメッセージにもフィルタを適用する。                       |      |
| 注: | これまでに受信したメールは転送されません                        |      |
| 0  |                                             | アを作成 |

## 【3】特定のメールだけを転送する設定

- [1] 設定画面を開きます。
- (1) Gmail にログインします。
- (2) Gmail ページで右上にある歯車のアイコンをクリックし、[すべての設定を表示]をクリックします。
- (3) [フィルタとブロック中のアドレス]をクリックします。
- [2] フィルタ機能を設定します。
- (1) [新しいフィルタを作成]をクリックします。

| 設定                                        |                            |
|-------------------------------------------|----------------------------|
| 全般 ラベル 受信トレイ アカウント フィルタとブロック中のアドレス メール転送と | POP/IMAP アドオン チャットと会議 詳細 オ |
| すべての受信メールに次のフィルタが適用されます。                  |                            |
| 選択: すべて, 選択解除                             |                            |
| エクスポート 削除                                 |                            |
|                                           | 新しいフィルタを作成フィルタをインポート       |

(2) [フィルタ]ダイアログが表示されます ので、転送したい条件を入力して、[この条件 でフィルタを作成]をクリックします。ここで は例として[sample@wako.ac.jp]からのメー ルだけを転送する設定にします。

| <b>Q</b> メールを検 | 续                 |   |           |
|----------------|-------------------|---|-----------|
| From           | sample@wako.ac.jp |   |           |
| То             |                   |   |           |
| 件名             |                   |   |           |
| 含む             |                   |   |           |
| 含まない           |                   |   |           |
| サイズ            | 次の値より大きい          | • | MB 👻      |
| □ 添付ファイ        | ルあり 🔲 チャットは除外する   |   |           |
|                |                   |   | フィルタを作成検索 |

(3) 次の設定ダイアログで[転送する]のチェ ックボックスがグレーアウトのときは、[転送先 アドレスを追加]をクリックします。転送先アド レスが登録済みの場合は次ページ(5)に進んでく ださい。

| (4) 一旦[メール転送と POP/IMAP]の画面に |
|-----------------------------|
| なりますので、【1】[2](1)~(5)の手順で転送  |
| 先のメールアドレスを登録して下さい。登録が       |
| 済んだあとは、【3】[2]に戻ってやり直します。    |

(5) 設定ダイアログで[次のアドレスに転送 する]にチェックを入れ、転送先アドレスを選 択します。[フィルタを作成]をクリックします。 この設定の場合、転送されたメールは受信トレ イにも残ります。

| Q | from:(sample@wako.ac.jp) | ×    |
|---|--------------------------|------|
| ¢ | メールが検索条件と完全一致する場合:       |      |
|   | 受信トレイをスキップ (アーカイブする)     |      |
|   | 既読にする                    |      |
|   | スターを付ける                  |      |
|   | ラベルを付ける: ラベルを選択 🔻        |      |
|   | 転送する 転送先アドレスを追加          |      |
|   | 削除する                     |      |
|   | 迷惑メールにしない                |      |
|   | 常に重要マークを付ける              |      |
|   | 重要マークを付けない               |      |
|   | 適用するカテゴリ: カテゴリを選択 ▼      |      |
|   | 0 通の一致するメールにもフィルタを適用する。  |      |
| 0 |                          | 7を作成 |

| Q    | from:(sample@wako.ac.jp) X                   |   |
|------|----------------------------------------------|---|
| ÷    | メールが検索条件と完全一致する場合:                           |   |
|      | 受信トレイをスキップ (アーカイブする)                         |   |
|      | 既読にする                                        |   |
|      | スターを付ける                                      |   |
|      | ラベルを付ける: ラベルを選択 👻                            |   |
|      | 次のアドレスに転送する: sample1@wako.ac.jp + 転送先アドレスを追加 |   |
|      | 削除する                                         |   |
|      | 迷惑メールにしない                                    |   |
|      | 常に重要マークを付ける                                  |   |
|      | 重要マークを付けない                                   |   |
|      | 適用するカテゴリ: カテゴリを選択 ▼                          |   |
|      | 0 通の一致するメールにもフィルタを適用する。                      |   |
| 注:;; | これまでに受信したメールは転送されません                         |   |
| 0    | ヘルプ フィルタを作成                                  | J |
|      |                                              |   |

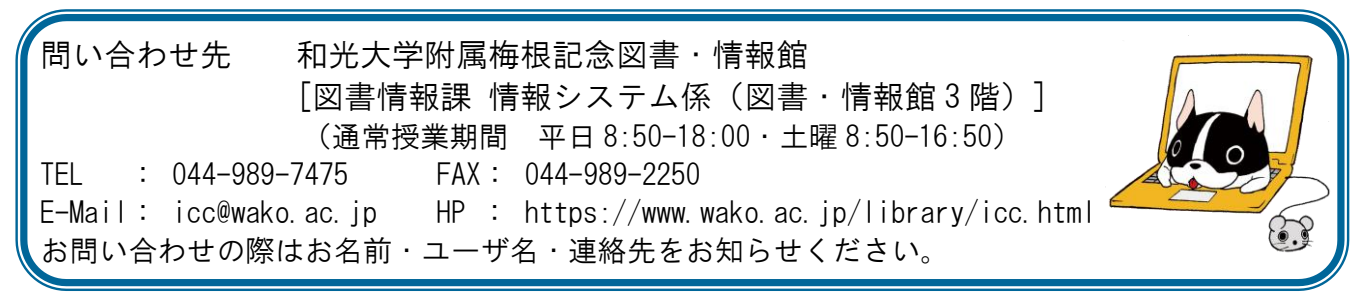